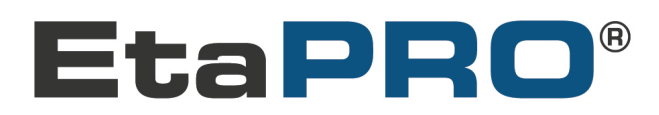

# **READ ME FIRST!**

Congratulations on your purchase of GPCALCS<sup>TM</sup> Version 7! You have acquired what we believe to be the best value in thermal performance software available today.

# SYSTEM REQUIREMENTS

GPCALCS requires certain hardware and software components to be able to run properly:

- I GHz or faster 32-bit (x86) or 64-bit (x64) processor)
- Windows® 7 or better
- Microsoft Office 2010 or better
- Microsoft Internet Explorer 6.0 or later
- 1 gigabyte (GB) RAM (32-bit) or 2 GB RAM (64-bit)
- A hard drive with at least 100MB of available space

### INSTALLATION

At the time of purchase, you will be sent a link to the GPCALCS installation program, along with a Product Key used to activate the software after installation. Unzip these files to a folder on your hard drive.

**Note** If GPCALCS v7 installation detects that GPCALCS v6.0 or earlier is installed on your computer, you will be prompted to uninstall it.

If GPSteam v7 is installed on your computer, you have to uninstall it prior to installing GPCALCS v7. You will NOT be prompted to do so.

- 1. If you are upgrading GPCALCS to the latest version, start Excel. Select **Developer|Add-Ins** from the Excel menu bar. If the GPCALCS Utilities and GPGas Properties Add-ins appear in the list, deselect them. There should not be a check mark next to either name, as shown in **Figure 1**. Click OK and then exit the program.
- 2. Exit any other applications that are running.
- **3.** Browse to the folder with the GPCALCS installation files and run the GPCALCS\_Setup.exe program.
- 4. Read the License Agreement. Check the I agree to accept the license terms and conditions box.
- 5. The default directory for the program is C:\Program Files\GP Strategies Corporation\GPCALCS 7. To select a new destination folder for the program, click the Options button to display the Setup Options dialog. Use the Browse button to locate the folder and then click OK.
- 6. Click Install to display the User Account Control dialog and click Yes to continue.
- 7. The files will install and when complete, the Setup Complete dialog displays. Click Close.
- 8. To complete the installation, you need to license the software using the License Manager, as described in the next section

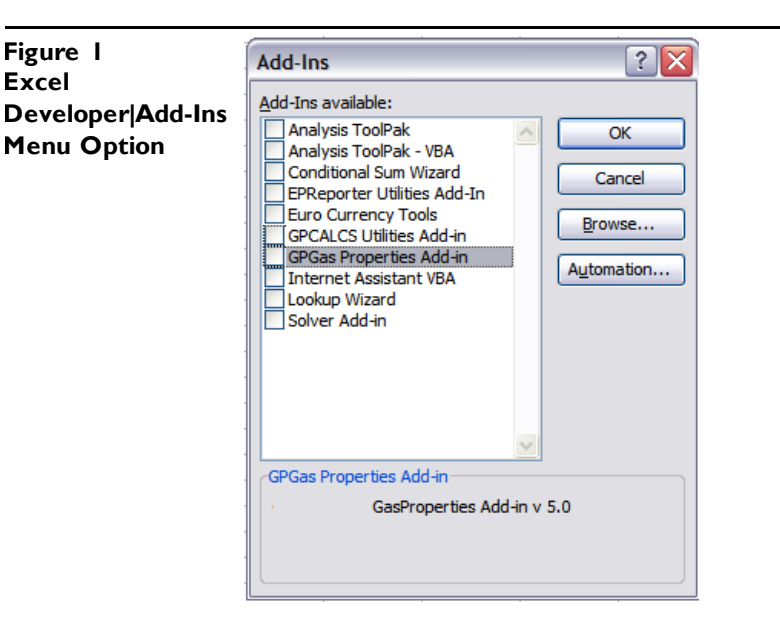

# LICENSING

In previous versions of GPCALCS, licensing was done through a Lock Code and Key Value methodology. For GPCALCS 7, this licensing methodology was changed to require the use of a **Product Key**. A **Product Key** is a set of 30 alpha-numeric characters similar to product keys used with other software products. Licensing enables the GPSteam Properties Calculator and the GPCALCS Excel Add-in, and registers the software to your computer.

Product Key. Each Product Key will allow three activations so that GPCALCS can be installed on up to three computers.
 30-Day Trial Period. EtaPRO LLCallows a 30-day trial period of the GPCALCS software for new users. After the 30-day trial period expires, GPSteam and the GPCALCS Excel Add-in will be disabled.

Follow these instructions to enter the Product Key:

- 1. You should be given the **Product Key** when purchasing GPCALCS. If you have been using the 30-day trial version and now want the licensed version, contact EtaPRO LLC by email at **EtaPRO-BUF-Administration@etapro.com** or by phone at 716.799.1080 or 800.803.6737 for assistance.
- 2. Click the License Manager icon in the Start ||GPCALCS menu to display the GPCALCS Licensing dialog.

| roduct k | (ev       |           | Сору           |
|----------|-----------|-----------|----------------|
|          |           |           | Activate       |
| censed   | Features  | Ctatus    | Status Message |
| ▶ ⊞ E)   | cel Addin | Not Found | a ]            |
| E G      | PSteam    | Not Found | a              |
|          |           |           |                |

**3.** Enter the **Product Key** and then click **Activate**. If the activation is successful, a message will display on the **License Manager** dialog indicating that the license validation was successful and further action is not required. Click **Close** to complete the licensing process.

| PCALC | S Licensing               |          |                  |
|-------|---------------------------|----------|------------------|
| Licen | se validation successful! |          |                  |
| Ac    | tivation                  |          |                  |
| Pro   | oduct Key                 |          | Copy<br>Activate |
| Lic   | ensed Features            |          |                  |
|       | Feature                   | Status   | Status Message   |
| •     | Excel Addin               | Licensed | a                |
|       | 🗄 GPSteam                 | Licensed | a                |
|       |                           |          |                  |
|       |                           |          | Close            |

4. If you do not have internet access, you will see this *Licensing* dialog indication that activation failed.

| Licensing | ×                                                                              |
|-----------|--------------------------------------------------------------------------------|
| i         | Could not activate product. Please attempt activation using Manual Activation? |
|           |                                                                                |

5. Click OK and the Manual Activation field will display on the GPCALCS Licensing dialog.

| Activation                                |                                                                                                    |
|-------------------------------------------|----------------------------------------------------------------------------------------------------|
| Product Key                               | G9S61-1LP41-X5305-03H33-GWWX1-VCZ88 Copy Activate                                                                                                    |
| Manual Activation                         |                                                                                                    |
| To obtain a manual a                      | ctivation identifier, visit the EtaPRO Unlock website or contact GP Strategies at:<br>http://support.etapro.com/ManualLicense<br>800.803.6737<br>716.799.1077<br>etaprosupport@gpstrategies.com |
| Manual Registration I                     |                                                                                                    |
|                                           | 314c5034312d58353330352d30334833332d47575758312d56 Copy To File                                                                                                    |
| 357c47395336312d                          |                                                                                                    |
| 357c47395336312d<br>Manual Activation Ide | enuner                                                                                                    |

- 6. Click **Copy** to copy the **Manual Registration Identifier** to the clipboard or click **To File...** to save it to a file.
- 7. Open this website on a computer with internet access: http://support.etapro.com/ManualLicense to display Manual Activation website. Select the GPCALCS v7 link and enter your Product Key and the Manual Registration Identifier in the fields provided along with your email address.

| Phttps://support.etapro.com/Mar. x      PA 5628 1341863 1 US.odf x +                                                                                                    | ×        |
|----------------------------------------------------------------------------------------------------|----------|
| ← → G https://support.etanro.com/Manuallicense//1.asny                                                                                                    |          |
| Sing In      Project Document     GRP Project Manag     EtaPRO   Performan     Fragment + Home     The Project Document     GRP Project Manag     EtaPRO   Performan     Fragment + Home     The Project Manage     The Project Manage                                                                                                    | avorites |
| Manual Activation                                                                                                    |          |
| This website will provide the Manual Activation Identifier for Registered EtaPRO Systems. If you are unable to obtain an activation code using this website and believe that you have a Registered EtaPRO System, please contact GP Strategies at 716.799.1077 or toll free at 800.803.6737 Monday through Friday 8:30 - 5:00 PM EST.<br>Product Key |          |
| Registration Identifier                                                                                                    |          |
| Email Address                                                                                                    |          |
| Submit<br>EtaPRO Support<br>Direct: 716.799.1077<br>Toll Free: 800.803.6737                                                                                                    |          |
|                                                                                                    |          |

- 8. Click Submit.
- **9**. An email containing your **Product Manual Activation Identifier** will be sent to your email address. If you do not receive the email or encounter difficulties during activation, please contact GP Strategies by email at EtaPRO-BUF-Administration@etapro.com. Include your Product Key and the file with the Manual Registration Identifier.

|                                                                                                | 50                                                                                                    | <b>•</b>                                                                                           | ¢ =                                                                              |                                                                                            | I                                                                                                    | Product Ad                                                                                                  | tivation Ident                                                                                                 | ifier - I                                                                 | Message                                                                  | (Plain Text) 🚽                                                                                              | $\overline{\mathcal{D}}$                                               | 24                                                                               | 3                                                    |                                                                                   | ? 📧                                                                   | 1-2-                                                                         | x                                |
|------------------------------------------------------------------------------------------------|----------------------------------------------------------------------------------------------------|----------------------------------------------------------------------------------------------------|----------------------------------------------------------------------------------|--------------------------------------------------------------------------------------------|----------------------------------------------------------------------------------------------------|----------------------------------------------------------------------------------------------------|----------------------------------------------------------------------------------------------------|---------------------------------------------------------------------------|--------------------------------------------------------------------------|----------------------------------------------------------------------------------------------------|------------------------------------------------------------------------|----------------------------------------------------------------------------------|------------------------------------------------------|-----------------------------------------------------------------------------------|-----------------------------------------------------------------------|------------------------------------------------------------------------------|----------------------------------|
| FILE                                                                                           | MESSA                                                                                                    | GE C                                                                                               | EVELOP                                                                           | ER ,                                                                                       | ADOBE PDF                                                                                                    |                                                                                                    |                                                                                                    |                                                                           |                                                                          | F 7                                                                                                    |                                                                        |                                                                                  |                                                      |                                                                                   |                                                                       | 1                                                                            |                                  |
| ि Ignore<br>🎝 Junk र                                                                           | X<br>Delete                                                                                                    | Reply                                                                                              | Reply I<br>All                                                                   | Forward                                                                                    | ाः, Meeting<br>दिंगि -<br>मि More -                                                                                            | ☐_De<br>G To<br>Tei                                                                                         | ocumentation<br>Manager<br>am E-mail                                                                           | 4<br>•                                                                    | Move                                                                     | nules ▼<br>♣ OneNote<br>₽ Actions ▼                                                                         | ≦2  <br>     (<br>                                                     | Mark Unre<br>Categorize<br>Collow Up                                             | ad<br>•                                              | af<br>Translate                                                                   | #<br>□ •<br>▷ •                                                       | Zoom                                                                         |                                  |
| Dele                                                                                           | te                                                                                                    |                                                                                                    | R                                                                                | espond                                                                                     |                                                                                                    | Q                                                                                                    | uick Steps                                                                                                    | G.                                                                        |                                                                          | Move                                                                                                    |                                                                        | Tags                                                                             | 5                                                    | Editi                                                                             | ng                                                                    | Zoom                                                                         | ^                                |
| Thu 8/14/2                                                                                     | 014 7:55 A                                                                                                    | М                                                                                                  |                                                                                  |                                                                                            |                                                                                                    |                                                                                                    |                                                                                                    |                                                                           |                                                                          |                                                                                                    |                                                                        |                                                                                  |                                                      |                                                                                   |                                                                       |                                                                              |                                  |
| EtaPRO Support <etaprosupport@gpworldwide.com></etaprosupport@gpworldwide.com>                 |                                                                                                    |                                                                                                    |                                                                                  |                                                                                            |                                                                                                    |                                                                                                    |                                                                                                    |                                                                           |                                                                          |                                                                                                    |                                                                        |                                                                                  |                                                      |                                                                                   |                                                                       |                                                                              |                                  |
| Product                                                                                        | Product Activation Identifier                                                                                                    |                                                                                                    |                                                                                  |                                                                                            |                                                                                                    |                                                                                                    |                                                                                                    |                                                                           |                                                                          |                                                                                                    |                                                                        |                                                                                  |                                                      |                                                                                   |                                                                       |                                                                              |                                  |
|                                                                                                |                                                                                                    |                                                                                                    |                                                                                  |                                                                                            |                                                                                                    |                                                                                                    |                                                                                                    |                                                                           |                                                                          |                                                                                                    |                                                                        |                                                                                  |                                                      |                                                                                   |                                                                       |                                                                              |                                  |
| LinkedIn                                                                                       | 1                                                                                                    |                                                                                                    |                                                                                  |                                                                                            |                                                                                                    |                                                                                                    |                                                                                                    |                                                                           |                                                                          |                                                                                                    |                                                                        |                                                                                  |                                                      |                                                                                   | +                                                                     | Get more                                                                     | apps                             |
| Thank y<br>form.                                                                               | Thank you for activating. Below is your Manual Activation Identifier, copy and paste the Manual Activation Identifier into the appropriate form. |                                                                                                    |                                                                                  |                                                                                            |                                                                                                    |                                                                                                    |                                                                                                    |                                                                           |                                                                          |                                                                                                    |                                                                        |                                                                                  |                                                      |                                                                                   |                                                                       |                                                                              |                                  |
| Manual                                                                                         | l Activatio                                                                                                    | on Ident                                                                                           | tifier:                                                                          |                                                                                            |                                                                                                    |                                                                                                    |                                                                                                    |                                                                           |                                                                          |                                                                                                    |                                                                        |                                                                                  |                                                      |                                                                                   |                                                                       |                                                                              |                                  |
| 7746330<br>f33526c<br>546f475<br>66c6742<br>6b4f437<br>f684568<br>454373<br>5637550<br>Below i | 68615872<br>6f303432<br>51673747<br>24c4f7066<br>73766335<br>3537a383<br>70555361<br>6d324b51<br>is additio                                      | 252617a<br>252617a<br>4241553<br>d64336e<br>66b49754<br>6326835<br>416d514<br>145664c<br>nal infor | a77766<br>3037674<br>065483<br>694b31<br>1236546<br>436963<br>4358543<br>50537a6 | 76e563<br>194e466<br>975444<br>57355a<br>id67773<br>32446e<br>136c4b5<br>5536375<br>reguar | 3615539605<br>6a49474e65<br>8345231345<br>3964624534<br>32556b4372<br>6d79363456<br>59643647376<br>57644970700<br>rding your a | a546c733<br>4c73574e<br>34d756e<br>42624479<br>73666b5a<br>5263456f<br>5373696671<br>537369667<br>ctivation | 3342f4a445:<br>3844337566<br>ia4358552b4<br>4466545775a<br>7759766c655<br>'514a78574b<br>72676f4b793<br>702f4a | 35065:<br>704f4 <br>14362 <br>57753<br>37753<br>33457!<br>34327<br>326252 | 36484b<br>b74434a<br>b4a3935<br>35536a6<br>9415663<br>7848347<br>2655946 | 774466545144<br>46b314337453<br>552377076316<br>f37626631473<br>359735049504<br>565414b436e<br>563695935704 | 135386<br>94a45<br>96745<br>337a53<br>37a53<br>5766d<br>704a3<br>3425a | i36d3050<br>i7447693<br>51584f4c<br>i47632b3<br>6d4f416i<br>64e4938i<br>30475454 | 5935<br>64b3<br>1625<br>1314<br>8695<br>5e59<br>1337 | 97a70724<br>30485659<br>9466f5a6<br>1b59797a<br>95a69663<br>16a494c52<br>a4142437 | 44a4d7<br>756b44<br>id43344<br>70352f<br>355856<br>2623870<br>776d430 | a4a756b<br>4445417<br>d614d6f<br>4368786<br>7451374c<br>04533356<br>51644550 | 2<br>2<br>5<br>4<br>:2<br>5<br>f |
| License                                                                                        | ID: F63C                                                                                                    | 97D7-9F                                                                                            | F8-439                                                                           | 5-9FC3-                                                                                    | -726880B062                                                                                                    | 2AA                                                                                                    |                                                                                                    |                                                                           |                                                                          |                                                                                                    |                                                                        |                                                                                  |                                                      |                                                                                   |                                                                       |                                                                              |                                  |
| Product                                                                                        | t Key: G9                                                                                                    | 9S61-1LP                                                                                           | 41-X53                                                                           | 05-03H3                                                                                    | 33-GWWX1                                                                                                    | -VCZ88                                                                                                    |                                                                                                    |                                                                           |                                                                          |                                                                                                    |                                                                        |                                                                                  |                                                      |                                                                                   |                                                                       |                                                                              |                                  |
| Manua                                                                                          | l Registra                                                                                                    | ition Ide                                                                                          | ntifier:                                                                         |                                                                                            |                                                                                                    |                                                                                                    |                                                                                                    |                                                                           |                                                                          |                                                                                                    |                                                                        |                                                                                  |                                                      |                                                                                   |                                                                       |                                                                              |                                  |
| 357c473<br>5a4e4d<br>56f5448<br>b315a4                                                         | 39533631<br>6c684363<br>35633647<br>76c35644<br>nave que                                                                                         | 2d314c5<br>3485243<br>973764f<br>1564514e<br>stions o                                              | 5034312<br>5379396<br>58644e<br>e6d704a<br>r encou                               | d58353<br>5862455<br>517a5a0<br>1566c4e<br>nter dif                                        | 3330352d303<br>52785230463<br>6b4e484677<br>27252555666<br>fficulties du                                                       | 34833333<br>4614664<br>5a6a5240<br>14e33525<br>ring activ                                                   | 2d475757583<br>56526b684a4<br>1526e5a6d63<br>6626d733d<br>ation, pleas                                         | 312d5<br>4d546<br>36d6b<br>e feel                                         | 6435a38<br>4326254<br>77616e<br>free to                                  | 3387c636d4a6<br>14e6a5248526<br>68685169746<br>contact Gen                                                  | 95457<br>6626d<br>5a567<br>eral Pl                                     | 5572593<br>70785a4<br>054517a<br>1ysics by                                       | 0597<br>7395<br>566f:<br>resp                        | 'a613256;<br>64f55453<br>55316831<br>ponding t                                    | 306148<br>3555437<br>1554531<br>1554531                               | 4e 71545<br>74355755<br>15953336<br>imail or                                 | 4<br>;3<br>;                     |
| by callir                                                                                      | ng us at 7                                                                                                    | 16.799.1                                                                                           | 1077 or                                                                          | toll free                                                                                  | e at 800.800                                                                                                    | 6.6737                                                                                                    |                                                                                                    |                                                                           |                                                                          |                                                                                                    |                                                                        |                                                                                  |                                                      |                                                                                   |                                                                       |                                                                              | -                                |
| 🖂 EtaPRO                                                                                       | Support i                                                                                                    | Receipt fo                                                                                         | or Manua                                                                         | l Produc                                                                                   | tt Unlock                                                                                                    |                                                                                                    |                                                                                                    |                                                                           |                                                                          |                                                                                                    |                                                                        |                                                                                  |                                                      |                                                                                   |                                                                       |                                                                              | ^                                |

10. Open the License Manager and enter the Manual Activation Identifier provided in the email.

| GPCALCS Licensing                           |                                                                                             |                                               | <b>X</b>         |
|---------------------------------------------|---------------------------------------------------------------------------------------------|-----------------------------------------------|------------------|
| To obtain a manual act                      | ivation identifier, visit the EtaPRO U<br>http://support.etapro.com/ManualLi<br>00.803.6737 | nlock website or contact GP Strategi<br>cense | es at:           |
| e<br>Manual Registration Id                 | taprosupport@gpstrategies.com<br>entifier                                                   |                                               |                  |
| 357c47395336312d3<br>Manual Activation Iden | 4c5034312d58353330352d303348:<br>tifier                                                     | 33332d47575758312d56 Copy                     | To File          |
| 67548574466765755                           | 4C59327954714C3049484363414C                                                                | 4D68304D662F366A6C4D6A777A72                  | 344A616F<br>vate |
| Licensed Features                           |                                                                                             |                                               |                  |
| Feature                                     | Status                                                                                      | Status Message                                |                  |
|                                             |                                                                                             |                                               | Close            |
|                                             |                                                                                             |                                               |                  |

11. Click Activate and a message will display on the *License Manager* dialog indicating that the features are now enabled. Click Close to complete the licensing process.

| eatures Activated.<br>Activation |          |                  |
|----------------------------------|----------|------------------|
| Product Key                      |          | Copy<br>Activate |
| Licensed Features                |          |                  |
| Feature                          | Status   | Status Message   |
| 🕨 🗄 Excel Addin                  | Licensed | a                |
| 🗄 GPSteam                        | Licensed | a                |
|                                  |          |                  |

12. If you exceed your three activations and enter the **Product Key**, you will get this message on the **License** Manager dialog. Contact EtaPRO LLC by email at **EtaPRO-BUF-Administration@etapro.com** or by phone at 716.799.1080 or 800.803.6737 for assistance.

| Deadlast Kass                           | C0561 11 D41 XE20E 02H2 | 2 CWWV1 VC799 |          |
|-----------------------------------------|-------------------------|---------------|----------|
| ,,,,,,,,,,,,,,,,,,,,,,,,,,,,,,,,,,,,,,, |                         |               | Activate |
| Licensed Features                       |                         |               |          |
| Feature                                 | Status                  | Status Me     | essage   |
| 🕨 🗄 Excel Addin                         | Not Found               | a             |          |
| 🗄 GPSteam                               | Not Found               | a             |          |
|                                         |                         |               |          |

# **GPCALCS EXCEL ADD-IN FUNCTIONS**

Steam tables are provided through the GPCALCS Excel Add-in (refer to **Figure 2**). Accurate thermodynamic properties of water and steam are *function calls* available for all your Excel spreadsheet applications. Properties are in accordance with ASME IFC-67 and IAPWS-IF97 steam table formulations. In addition, a **Unit Conversion** tool is provided.

| Figure 2<br>GPCALCS Excel | ■ ち・ ぐ<br>FILE HOME                                  | ÷ ≑<br>INSERT PAGE LAYOUT        | FORMULAS DATA                                   | REVIEW VIEW | Book1 - Excel | ADD-INS EtaF | PRO GPCALCS | ACROBAT TEAM | ? 📧 – E<br>VirtualPlant Trask, C | 1 X |
|---------------------------|------------------------------------------------------|----------------------------------|-------------------------------------------------|-------------|---------------|--------------|-------------|--------------|----------------------------------|-----|
| Add-In Menu               | fx Insert Unit<br>Function * Conversion<br>Functions | Refresh<br>Workbook<br>Steam Pro | ulation<br>Jation<br>Upgrade v6.0 J<br>Workbook | ()<br>About |               |              |             |              |                                  | ^   |

**To verify that the steam tables are now available in Excel**, type "=GPXPTH(2400,1000)" into any cell and then press the **Enter** key. An enthalpy of 1460.89 Btu/lbm returns for steam at 2400 psia and 1000°F using the IFC-67 Formulation or an enthalpy of 1461.1 Btu/lbm for the IF-97 Formulation.